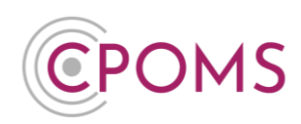

# **CPOMS U2F Key Setup**

If you have been given a U2F key, for two factor authentication use, it must firstly be linked to your CPOMS StudentSafe account.

<u>Before you begin, please ensure that you are using an up-to-date version of Google Chrome, Microsoft Edge,</u> <u>Mozilla Firefox or Opera.</u> U2F technology is not currently supported by Internet Explorer, Safari or older versions of Microsoft Edge.

Please note, that each new U2F key holder must set up their own key.

### Step 1 - Log in to your CPOMS StudentSafe Account

Please log in to your CPOMS StudentSafe account, if you already have an existing key, *i.e. an Authenticator App*, please log in with it.

<u>If you are using CPOMS for the first time</u>, you will need to request an initial password by navigating to the CPOMS login page and entering your email address. On the next page, when prompted for a password, choose **'Forgot Password'** and follow the simple steps on-screen.

## Step 2 - Go to 'Manage Devices'

© Once you have logged in to CPOMS, click on the **'User'** icon, in the top-right corner and choose **'Manage Devices'**.

| <b>©</b> POMS        | ✓                                                                | 8     | 🞗 Hide Names & Photos 🛛 🖵 Blank Screen |
|----------------------|------------------------------------------------------------------|-------|----------------------------------------|
| CPOMS                | Dashboard<br>(Filter alerts                                      |       | Recently Viewed                        |
| Library              | Alerts                                                           | Added | ← Manage Devices                       |
| 段 Account Settings 🗸 | You have no alerts.                                              |       |                                        |
| ③ Support            | My Assigned                                                      | Added |                                        |
|                      | You are not assigned any open cases, tasks or approvals.         |       |                                        |
|                      | My History                                                       | Added |                                        |
|                      | You have not logged any incidents or actions in the last 7 days. |       |                                        |
|                      |                                                                  |       |                                        |

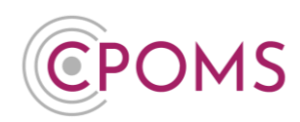

© Under 'Enrolled devices', click 'Add new device'.

|             |                   | S      |
|-------------|-------------------|--------|
|             | Enrolled device   | 25     |
| Device Name | Device Type       | Remove |
|             | No devices found. |        |
|             | Add new device    |        |

Next, select the authentication method you wish to create. To setup a U2F key, choose the 'Security Key' option.

| CEPOINS<br>A RAFTOR TECHNOLOGIES COMPANY |  |  |  |
|------------------------------------------|--|--|--|
| Keep Your Account Safe                   |  |  |  |
| 💿 Security Key >                         |  |  |  |
| Google Authenticator or similar >        |  |  |  |

## Click 'Use Security Key'.

If prompted by Windows Security, choose 'Use an External Security Key' and click 'OK'.

Windows Security may also ask you to create a **PIN**, enter one and click **'OK'**. Your PIN is stored locally on your security key.

(The above options do not appear in all versions of Windows).

- Insert the U2F key into a USB port on your machine.
- <sup>©</sup> Wait until the green light on the U2F key comes on (located in the middle of the gold disc).
- © Once the green light is on, gently press the gold disc.

## **CPOMS - U2F Key Setup**

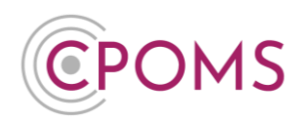

- © After the key is detected, enter a name for your Security Key (e.g. U2F Key) and click **'Continue'**.
- Continue' to finish.

On save, your new OOB (Out-of-Band) authentication device will appear in the 'Enrolled Devices' section.

### Step 3 - Elevate your Access

- **Log out of CPOMS and log back in again**. It will now ask you to authenticate your login.
- Click 'Use security key'.

If prompted by Windows Security, choose 'Use an External Security Key'.

- Insert the U2F key into a USB port on your machine.
- © Once the green light on the U2F key comes on (located in the middle of the gold disc), gently press the gold disc.

If you are in a higher-level user group, your access will now change to reflect your user group permissions.

For further assistance on any of the above please do not hesitate to contact us on **01756 797766** or **support@cpoms.co.uk**.

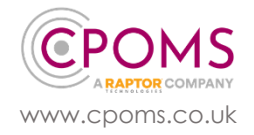